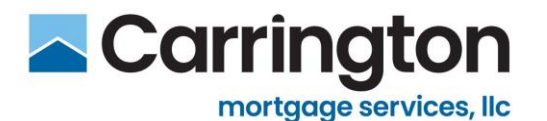

# CMS Non-Delegated FHA Case Assignments

## Policy

Correspondent Sellers, approved by CMS for Non-Delegated Loan Delivery, that are also Approved, FHA Mortgagees originating and closing loans in their own name, that have chosen to submit FHA Loans for Prior Approval Non-Delegated may deliver closed loans with FHA Case Assignments as follows:

- The Case Assignment must reflect **Carrington Mortgage Services**, **LLC** as the Authorized Agent
- The Case Assignment must reflect the Correspondent Seller as the Principal
- The Case Assignment is a Principal-Authorized Agent Case using the Correspondent Lender's FHA ID (origination will still be reflected in Neighborhood Watch)

#### NOTES:

- Correspondent Seller is responsible for paying the UFMIP on the closed transactions
- CMS will obtain the Mortgage Insurance Certificate (MIC) after the loan is purchased

### Setup

#### Add Affiliated Institution in Lender Electronic Assessment Portal (LEAP)

In order for CMS to add Correspondent Seller as a Principal Affiliation, Seller must complete the following to add Carrington Mortgage Services, LLC as an affiliated institution:

- 1. Open FHA Connection and go to Lender Functions.
- 2. Open the Lender Electronic Assessment Portal.
- 3. Select Institution > Affiliations > Agent Affiliations > +Add to open the popup shown below.
- 4. Enter 24751 into the Institution ID field and click Search to import **Carrington Mortgage Services, LLC**.
- 5. Select Status to "Active".
- 6. Select OK to add Carrington Mortgage Services, LLC.

| dd Affiliated Institution                               |           |
|---------------------------------------------------------|-----------|
| Enter an institution ID and click 'Search' to validate. |           |
| * Institution ID: 24751 SEARCH 9                        |           |
| * Corporate Name: CARRINGTON MORTGAGE SERV              | /ICES LLC |
| Relationship Established Date:                          |           |
| * Status:  Active CANCEL Withdrawn CANCEL               |           |
|                                                         |           |
|                                                         |           |
|                                                         |           |
|                                                         |           |

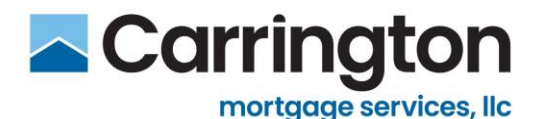

# CMS Non-Delegated FHA Case Assignments

### Setup, continued

#### Transfer an Existing Case Assignment to CMS

- 1. The case assignment must already have been ordered in the name of the Correspondent Lender.
- 2. The Correspondent Lender must be reflected on the Principal's List.
- 3. If not on the Principal's List, email <u>ClientAdministration@carringtonms.com</u> to be added.
- 4. Go to the Case Transfer Screen in FHA Connection (see Diagram A on next page).
- 5. Select "Sponsored Originator EIN" in the dropdown.
- 6. Enter your company (Correspondent Lender) Tax ID number.
- 7. Enter "New Sponsor/Agent ID" (Carrington Sponsor ID: 24751-0000-5).
- 8. Complete "Date of Assignment Letter" (input the Day of Request/Change).
- 9. Click Submit.

#### **Diagram A:**

An image of the Case Transfer Screen within FHA Connection that must be accessed to complete an FHA Case Assignment transfer as described above.

| Case/Appraisal Transfer       | Help Links |
|-------------------------------|------------|
| FHA Case Number:              | -          |
| New Sponsored Originator EIN: |            |
| Ner, Sponsor/Agent ID:        |            |
| Date of Assignment Letter:    |            |